## 实验四 vCenter Server Appliance

## 一、实验目的

- 1、了解 vCenter Server Appliance 的基本功能;
- 2、掌握 vCenter Server Appliance 的安装与设置方法;
- 3、掌握 vCenter Server Appliance 对 VMware ESXi 的管理;
- 4、掌握 vCenter Server Appliance 的常用功能;
- 5、掌握 vCenter Server with an embedded Platform Services Controller 的常用功能。

## 二、实验学时

2 学时

## 三、实验类型

综合性

## 四、实验需求

## 1、硬件

每组2人,配备计算机3台,不低于双核CPU、8G内存、500GB硬盘,开启硬件虚 拟化支持。

## 2、软件

Windows 10 64 位专业版操作系统;

安装 VMware Workstation Pro 15,安装 SSH 远程管理终端软件。

## 3、网络

计算机使用固定 IP 地址接入局域网,并支持对互联网的访问; 提供可用于接入互联网的 IP 地址 16 个。

### 4、工具

无。

## 五、实验任务

- 1、在主机 A、B、C 上创建虚拟主机,并安装 VMware ESXi;
- 2、在主机 A 的 VMware Workstation Pro 中部署 vCenter Server Appliance;
- 3、完成 vCenter Server Appliance 的初始化安装与配置;
- 4、使用 vCenter Server Appliance 中管理主机 A、B、C 上的 VMware ESXi;
- 5、使用 vCenter Server Appliance 查看 VMware ESXi 性能;
- 6、使用 vCenter Server with an embedded Platform Services Controller 进行设备管理。

六、实验内容及步骤

## 1、在主机 A、B 上创建虚拟主机,并安装 VMware ESXi;

(1) 在实验三中已经在主机 A、B 上的 Vmware Workstation 中创建虚拟主机,并安装 ESXi。两台 ESXi 主机配置如表 4-1。

| 主机名           | 网络连接方式 | IP 地址         | 内存   | 存储    |  |
|---------------|--------|---------------|------|-------|--|
| Cloud-Node1-  | 桥拉     | 102 168 1 101 | 4 CD | 40 CD |  |
| 192.168.1.101 | 们行女    | 192.108.1.101 | 4 GB | 40 GB |  |
| Cloud-Node2-  | 桥垵     | 102 168 1 102 | 4 CD | 40 CB |  |
| 192.168.1.102 | 侨接     | 192.108.1.102 | 4 UB | 40 GB |  |

#### 表 4-1 ESXi 主机配置

## 2、关闭主机 A 中的 ESXi 主机, 部署 vCenter Server Appliance;

(1) 使用虚拟光驱打开 VCSA (vCenter Server Appliance) 安装镜像,其文件目录结构如图 4-1 所示。

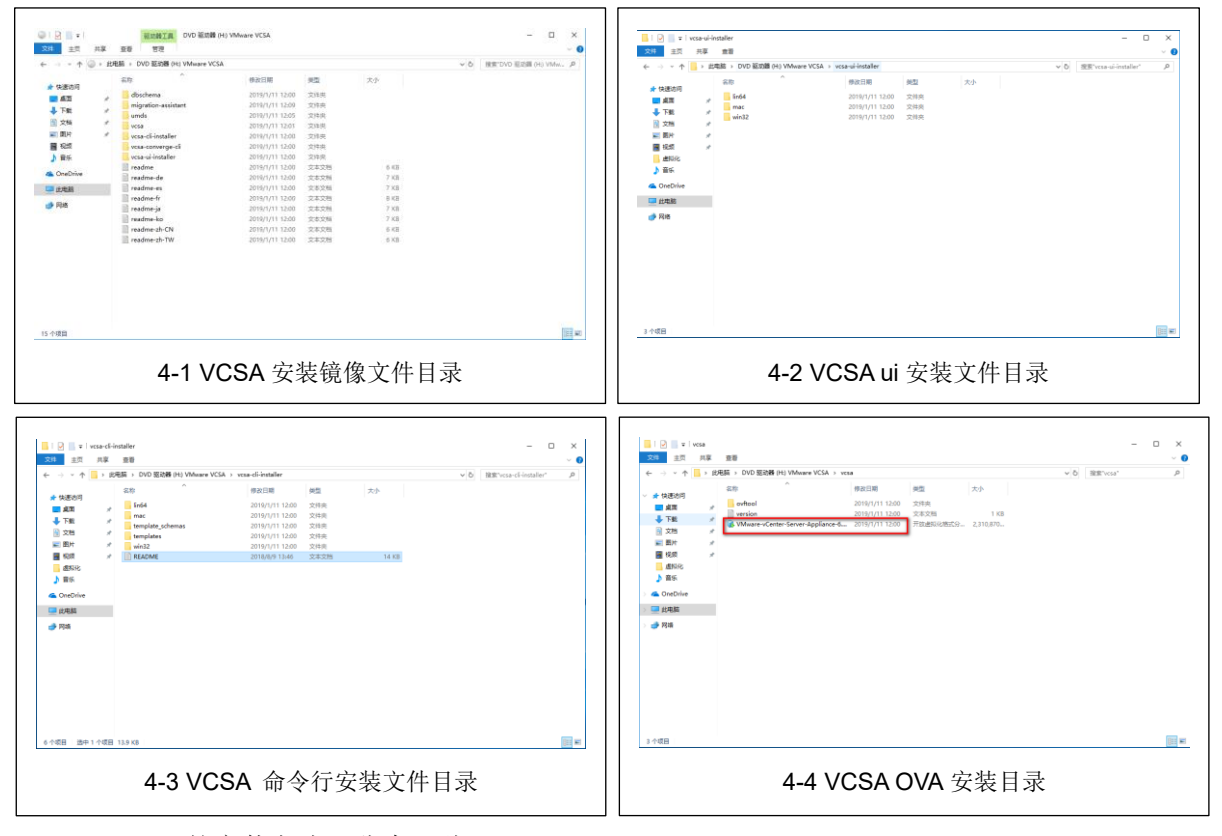

## VCSA 的安装方式可分为三种:

①GUI 安装: 安装文件目录如图 4-2 所示,提供 Window, Linux, Mac 三种环境安装,可以使用 GUI 安装程序以交互方式部署具有嵌入式 Platform Services Controller 部署的 vCenter Server Appliance 设备或具有外部 Platform Services Controller 部署的 vCenter Server Appliance;

②CLI 命令行安装:安装目录如图 4-3 所示,可以使用 CLI 安装程序以静默方式在 ESXi 主机或 vCenter Server 实例上部署 vCenter Server Appliance 或 Platform Services Controller 设备;

**③使用 VCSA 的 ova 文件进行部署:**如图 4-4 所示。本次实验使用 ova 文件将 VCSA 部署至 VMware Workstation 中。

(2) 打开 VMware Workstation,点击【文件】,【打开】,选择虚拟光驱中的 VCSA ova 文件,如图 4-5 所示。点击【打开】,进入导入 VCSA 界面。

|                                                                                                    | Nation X                                                                                                    |
|----------------------------------------------------------------------------------------------------|----------------------------------------------------------------------------------------------------|
| Not         Not         Not         Not         Not         Not           # Material         Image: Annual Annual A                                                                                                    | With Montement         Image: State State Stat |
| 2883/6 Masee danse forme Appleme 612/2000 1172848,001 11 11 11 12 11 12 | <b>4-6 VCSA</b> 同意许可协议                                                                                                    |
| <b>4-5 VCSA</b> 打开 ova 文件                                                                                                    |                                                                                                    |

(3)勾选【我接受许可协议条款】,点击【下一步】,进入虚拟机名称与存储路径设置,如图 4-6 所示。

(4)在此页面中键入虚拟机名: Cloud-Center-ip,并修改存储路径文件命名:Cloud-Center,如图 4-7 所示。点击【下一步】,进入部署选择。

| Examinaria de la constancia de la constancia de la consta | konst x                                                                                                    |
|----------------------------------------------------------------------------------------------------|----------------------------------------------------------------------------------------------------|
| REKEVO (California (III)  REKUTEREP)  Example diffusional febricitational  Refer                                                                                                    | PEID           The Second second seco |
| ■ 4-7 VCSA 设置虚拟主机名                                                                                                    | ■ 4-8 VCSA 部署类型选择                                                                                                    |

(5)选择部署类型为 Tiny vCenter Server with embedded PSC,所需内存 10GB,存储 300GB,如图 4-8 所示,点击【下一步】,进入虚拟机属性页面设置。

(6)此页面包含虚拟机网络设置、SSO设置、系统设置、更新设置等相关配置,本步骤仅进行网络相关设置,如图 4-9 所示。点击【下一步】开始导入虚拟主机。如图 4-10 所示。

|                                              |                                                                                                    |                                                                              | #7 Marrier Marrier 280, 980 4 2840 1 800   b -   0   0 ≥ 0   □ 22 5   5                                                                                                    | - 0 × |
|----------------------------------------------|----------------------------------------------------------------------------------------------------|------------------------------------------------------------------------------|----------------------------------------------------------------------------------------------------|-------|
|                                              | Notes the jorkground<br>and factors Parlies<br>and factors Parlies<br>and factors Parlies<br>and factors Parlies<br>and factors Parlies<br>and factors Parlies<br>and factors Parlies<br>and factors Parlies | 8<br>6<br>6<br>7<br>7<br>7<br>7<br>7<br>7<br>7<br>7<br>7<br>7<br>7<br>7<br>7 | Constant<br>Constant<br>Consta |       |
| △ 4933(月6日至8日5 A-<br>王 4944年 6日前代11月6日<br>写称 | 6. 0.000-0000 -0000 FBC. 800-000-0000-0000-0000-0000-0000-0000-                                                                                                    | ₩₩₩₩₩                                                                        | umware 4-10 VCSA 导入                                                                                                    |       |

## 3、vCenter Server Appliance 的初始化安装与配置

(1)当 VCSA 导入完成后, VMware Workstation 会自动启动 VCSA 主机,如图 4-11 所示。启动界面时,会出现用户登录的界面,如图 4-12 所示,此时不应进行操作,静待此页面跳过。

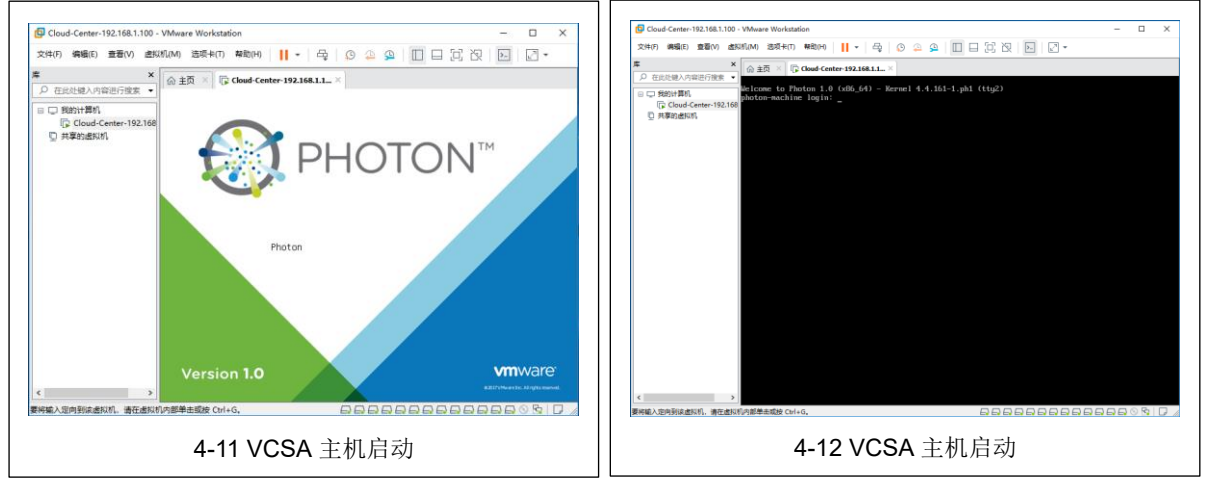

(2)当出现如图 4-13 所示的界面时,点入 VCSA 界面,按【F2】进行 root 密码设置, 如图 4-14 所示。【Enter】确认,进入 VCSA 配置管理。

| ■ ★ ★ 金田 Could Catter 192.163.1. × // 日本 Could Catter 192.163.1. × //                                                                                                    |                                                  |
|----------------------------------------------------------------------------------------------------|--------------------------------------------------|
| Constanting     Constanting     Constanti | Configure host Personnel     Section     PRE2607 |
|                                                                                                    |                                                  |

(3) 在此页面可进行用户密码、网络等配置,如图 4-15 所示。按【Esc】可退出设置页面。之后关闭此 VCSA 虚拟主机,如图 4-16 所示(注:初始设置 root 密码后,必须将 VCSA 主机关闭,否则可能造成安装失败)。

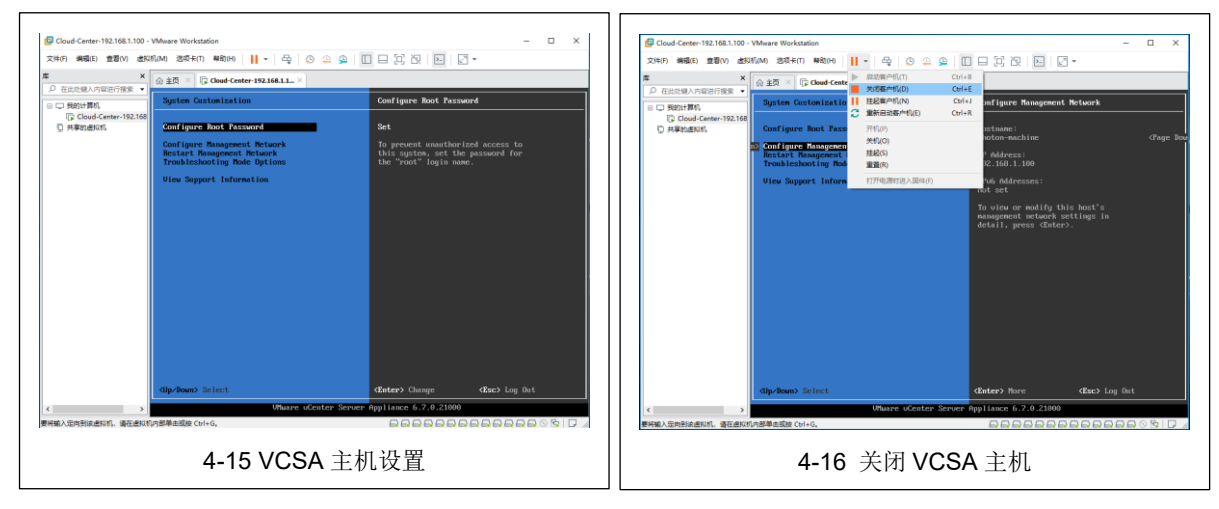

(4)待 VCSA 主机关闭后,选择修改主机配置,将 VCSA 主机的内存配置修改为 7GB, 如图 4-17 所示,之后重新启动 VCSA 主机。

| Cloud-Center 192 建和机设置                                                                                                    | × ×                                                                                                    | Claud Caster 102 162 1100 - Marce Westerland                                                                                                    |
|----------------------------------------------------------------------------------------------------|----------------------------------------------------------------------------------------------------|----------------------------------------------------------------------------------------------------|
| 文体() 新聞() 新                                                                                                    |                                                                                                    |                                                                                                    |
| Bit         Bit         Bit           □         Tensine Available         0.488         2           □         Tensine Available         0.488         2           □         Tensine Available         0.488         2           □         Tensine Available         0.488         2           □         Tensine Available         0.488         2           □         Tensine Available         0.488         2           □         Tensine Available         0.488         2           □         Tensine Available         0.488         2           □         Tensine Available         0.488         2           □         Tensine Available         0.488         2           □         Tensine Available         0.488         2           □         Tensine Available         0.488         10.608           □         Tensine Available         0.400         0.400           □         Tensine Available         0.400         0.400           □         Tensine Available         0.4000         0.4000           □         Tensine Available         0.40000         0.40000           □         Tensil         0.40000         0.400 | 0.00         100         100         100         100         100         100         100         100         100         100         100         100         100         100         100         100         100         100         100         100         100         100         100         100         100         100         100         100         100         100         100         100         100         100         100         100         100         100         100         100         100         100         100         100         100         100         100         100         100         100         100         100         100         100         100         100         100         100         100         100         100         100         100         100         100         100         100         100         100         100         100         100         100         100         100         100         100         100         100         100         100         100         100         100         100         100         100         100         100         100         100         100         100         100         100         100 </th <th>Image: State in the state in the state</th> | Image: State in the state in the state                         |
| < (本)                                                                                                    |                                                                                                    | C      C      C |
|                                                                                                    | ME RA Rb                                                                                                    |                                                                                                    |
| 4-17 修改 V                                                                                                    | CSA 主机配置                                                                                                    | 4-18 VCSA 主机                                                                                                    |

(5)待主机启动后,出现如图 4-18 所示的界面后,使用浏览器访问: https://192.168.1.100:5480,如图 4-19 所示,选择"高级"选项,继续前往。

| Normat         +         +         -         0           +         +         0         ▲ Trait inscription         0                                                                                                    | X         Ø there begins target x ≠         - 0 X           0 1         + 2 0 Å TBS lags(20:00:00:odges/boote-boote-0.1X         0 0 1                                                                                                    |
|----------------------------------------------------------------------------------------------------|----------------------------------------------------------------------------------------------------|
| EXECUTIVE TRADEWISE      EXECUTIVE TRADEWISE      EXECUTIVE TRADEW | ★ Control (PSC) Each Control (PSC) Each Control rever Applicate           Image: Control (PSC) Each Control reverse research           Image: Control (PSC) Each Control reverse research           Image: Control (PSC) Each Control reverse research           Image: Control (PSC) Each Control (PSC) Each Control reverse research           Image: Control (PSC) Each Control (PSC) Each |
| 4-19 访问 VCSA                                                                                                    | <b>4-20 VCSA</b> 安装第二阶段                                                                                                    |

(6) 进入 VCSA 安装第二阶段,如图 4-20 所示,点击【设置】,输入 root 用户密码,进入第二阶段安装,如图 4-21 所示,点击【下一步】,进入设备配置。

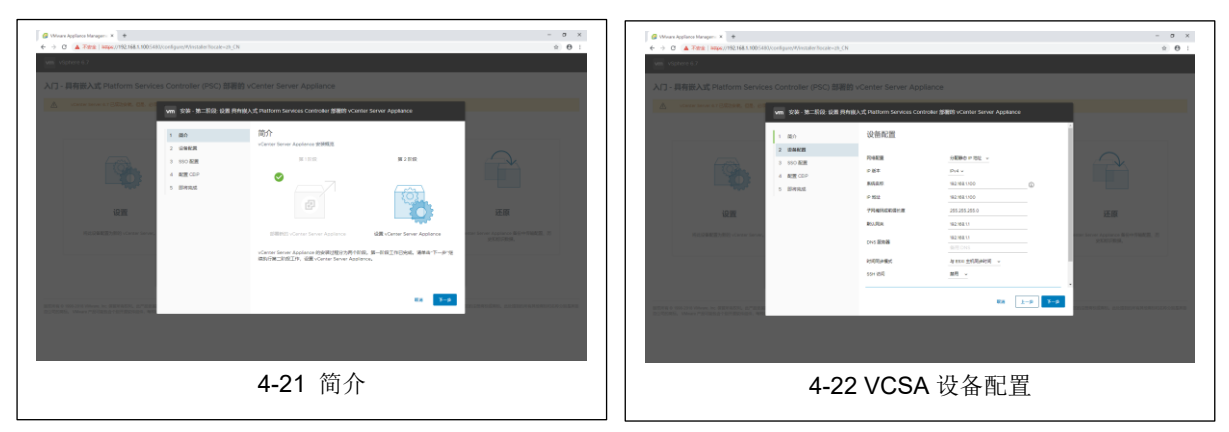

(7)在设备配置页面中,将系统名称修改为主机 IP 地址,DNS 服务器配置为 192.168.1.1。如图 4-22 所示,点击【下一步】,保存配置,如图 4-24 所示。(注:安装过 程中可能出现界面卡在保存主机名的现象,如图 4-23 所示,可刷新此页面)。

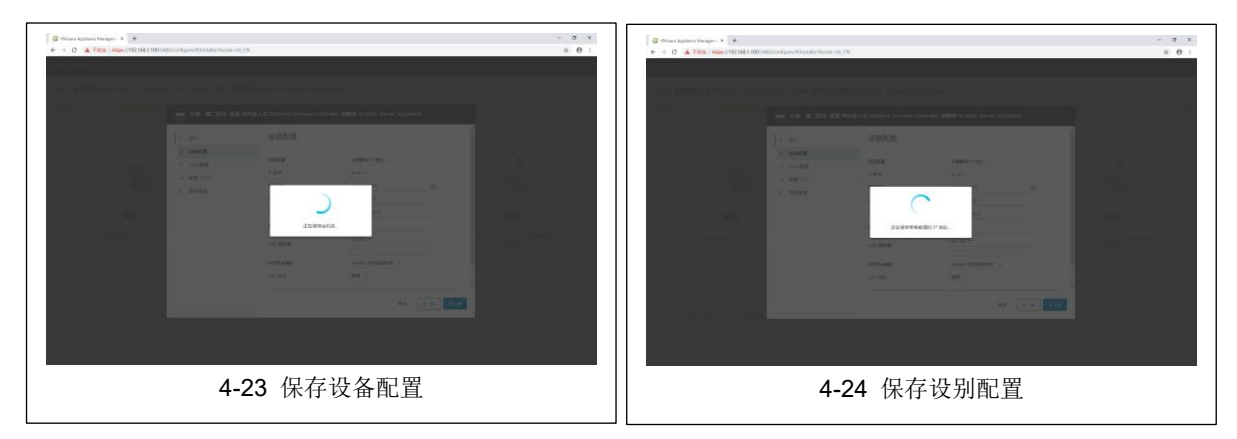

(8)保存设备配置后进入 VCSA 的 SSO 设置,设置 SSO 域,后缀为".local",填入 SSO 登录密码,点击下一步,如图 4-25 所示。

|             | (2) (Second access to apple 1 (2) (2) (2) (2) (2) (2) (2) (2) (2) (2)                                                                                                    |
|-------------|----------------------------------------------------------------------------------------------------|
|             | <section-header>         Image: Statute device device devi</section-header> |
| 4-25 SSO 配置 | 4-26 配置 CEIP                                                                                                    |

(9)选择 CEIP 设置,如图 4-26 所示,点击【下一步】,进入即将完成页面,请检查 VCSA 的各项设置,如图 4-27 所示,确定无误之后,点击【下一步】,出现警告提示如图 4-86 所示,点击【确定】。

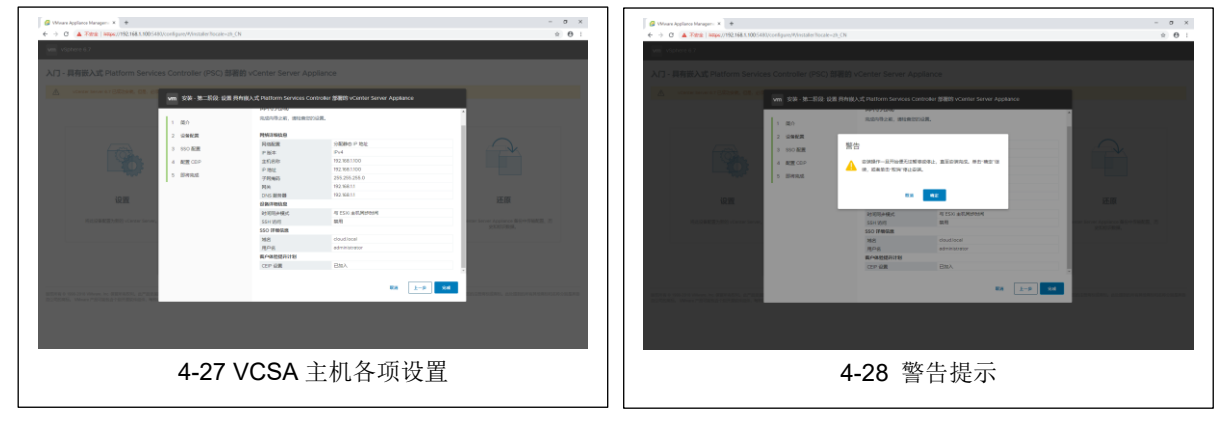

(10)进入设备设置页面,如图 4-29 所示,请耐心等待。待设备设置完成之后。点击 【关闭】如图 4-30 所示。

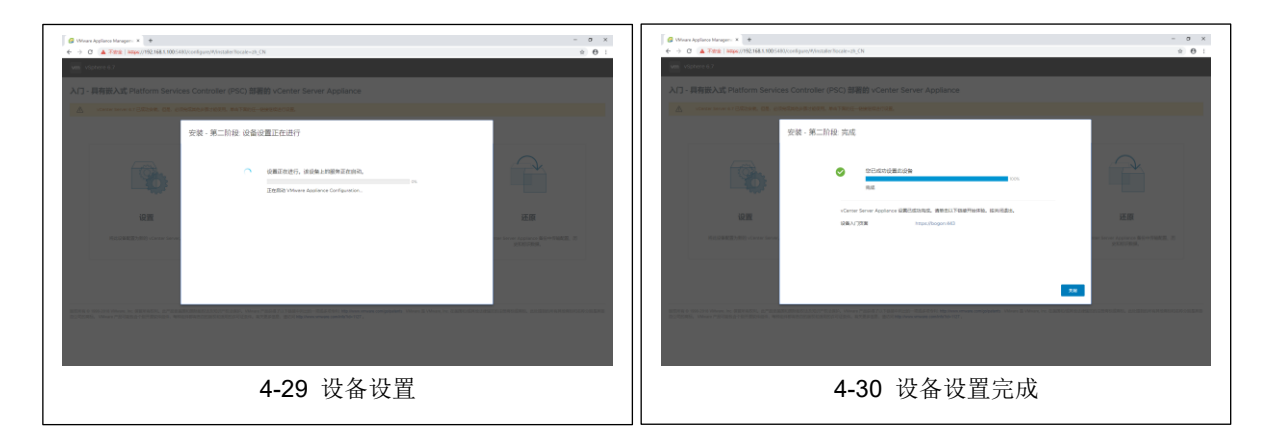

## 4、使用 vCenter Server Appliance 中管理主机 A、B 上的 VMware ESXi

(1)使用浏览器访问 https://192.168.100,进入 VCSA 的 vSphere Client 页面,如图 4-31 所示。VCSA 提供两中管理页面,分别为 HTML5 页面以及 FLEX 页面,点击【VSPHERE CLIENT (HTML5)】,进入登录页面,如图 4-32 所示。

| D More bolies Messer V - dolor from V Meser                                                                                                    | - a x                                                                                                    | 5 Marca 1 Aug 2 Marca 2 Aug 2 Marca 2 Marca 2 Marc                                                                                                    |
|----------------------------------------------------------------------------------------------------|----------------------------------------------------------------------------------------------------|----------------------------------------------------------------------------------------------------|
| A Start Start St |                                                                                                    | 6 + X A Test Internet Statistics and a Statistics and a Statistics and |
|                                                                                                    |                                                                                                    |                                                                                                    |
| Milware                                                                                                    |                                                                                                    |                                                                                                    |
| ΠA                                                                                                    | 利力管理品                                                                                                    | vmware                                                                                                    |
|                                                                                                    | 幂于 Web 的影响存然因此混                                                                                                    |                                                                                                    |
| BER YOF RANK (KANAT (RINKA)                                                                                                    | 使用 Vivo 2010篇写图3042740274 (PSG、组420202度                                                                                                    |                                                                                                    |
| RUB VERVERS WER CLEANT (FLEX)                                                                                                    | 料理量交(年)。                                                                                                    |                                                                                                    |
|                                                                                                    | MALE OF A REPORT OF A REPORT O |                                                                                                    |
|                                                                                                    | viphere Web Services SDK                                                                                                    |                                                                                                    |
| Values values (2014)                                                                                                    | 7%時于管理 Weivare ESR R VMware vCenter 的最新                                                                                                    |                                                                                                    |
| engenera Umera (H1160-16) Alexandre avec                                                                                                    | SOK, 工具包括APA, 获取学校代码、学生文化、学业共                                                                                                    |                                                                                                    |
|                                                                                                    | (2012年9月2,10月月期前日2月日時期時代月初時日年。                                                                                                    | Minute Control Florida Florida Florida Florida                                                                                                    |
|                                                                                                    | 7 M Viet-Service SCK 2229 GLB                                                                                                    | ave vinite vener angle agricit                                                                                                    |
|                                                                                                    | 100 victore REAT AP                                                                                                    |                                                                                                    |
|                                                                                                    | TRANSPORTED OF 12-16                                                                                                    |                                                                                                    |
|                                                                                                    |                                                                                                    |                                                                                                    |
|                                                                                                    |                                                                                                    |                                                                                                    |
| BEDRIE O 1996 3/13 Weeks, in: SERVIETEL, 22*22528000000000000000000000, Weeks PEDRE Http://www.mean.com/pipulate.cn/97120-                                                                                                    |                                                                                                    |                                                                                                    |
| displayed, mean By Manas No. (http://www.com/sources.com/sources.com/s |                                                                                                    |                                                                                                    |
|                                                                                                    |                                                                                                    |                                                                                                    |
|                                                                                                    |                                                                                                    |                                                                                                    |
|                                                                                                    |                                                                                                    |                                                                                                    |
|                                                                                                    |                                                                                                    |                                                                                                    |
|                                                                                                    |                                                                                                    |                                                                                                    |
|                                                                                                    |                                                                                                    |                                                                                                    |
|                                                                                                    |                                                                                                    |                                                                                                    |
|                                                                                                    |                                                                                                    |                                                                                                    |
|                                                                                                    |                                                                                                    |                                                                                                    |
|                                                                                                    |                                                                                                    |                                                                                                    |
| 20年9月14年14年14日14日前回一                                                                                                    |                                                                                                    | Queen Hackstratement                                                                                                    |
|                                                                                                    |                                                                                                    |                                                                                                    |
| <b>1_21_</b> 初始面面                                                                                                    |                                                                                                    | <b>4-32-</b> 登录页面                                                                                                    |
| 〒515/0341火田                                                                                                    |                                                                                                    | <b>〒02</b> -豆永贝田                                                                                                    |
|                                                                                                    |                                                                                                    |                                                                                                    |

(2)在登录页面中输入用户名: administrator@cloud.local,以及之前安装中设置的 SSO 域密码,点击【登录】或按【Enter】,登录 Vmware vCenter,进入 vSphere Client,如图 4-33 所示。

| <ul> <li>O Wears Appliance Management</li> <li> <ul> <li></li></ul></li></ul> | × 🖉 všphere - 152,160,3,300 - 1889 × 1890225<br>ps://1502.168.3.1000/v//Piestensiumid-waphere.comeinversio | × +<br>ry.server/Ctglect/ifewsExtension/bobject/id=arry.vm | om il Folder group- d'1 69840532                                               | 2 5000-4216 b468 6a103391a | - i<br>adddmanigator-vephere.core.v                                                                                                    | о ×<br>ө: | <ul> <li>D. Winara Appliance Manageric X</li> <li>€ → O. ▲ Total:   seeps.)</li> </ul> | Ø vSphere - 1<br>192,168,1,100 | 182/463.130 - RE X PERET X - + +                                                                                            | 8640532-5008-4216-6463-0410331444038na | igator - sughere.core.silliree.hostsAndt        | - 0 X                                                                                                    |
|-------------------------------------------------------------------------------|----------------------------------------------------------------------------------------------------|------------------------------------------------------------|--------------------------------------------------------------------------------|----------------------------|----------------------------------------------------------------------------------------------------|-----------|----------------------------------------------------------------------------------------|--------------------------------|----------------------------------------------------------------------------------------------------|----------------------------------------|-------------------------------------------------|----------------------------------------------------------------------------------------------------|
| vm vSphere Client                                                             | No - O, ARAZINER                                                                                           |                                                            |                                                                                | 0 0-                       | Vaming National Construction                                                                                                    | 9         | ven vSphere Client 3                                                                   |                                | Q SEARSHER                                                                                                    | c                                      | . Ov Annundration                               | DIOCH - 🛛                                                                                                    |
| 5 Q 9<br>Øral her res                                                         |                                                                                                    |                                                            | Contro Serier Bill P 200<br>UCC<br>Confirmed<br>Information<br>Notes Ho<br>Non | n 28<br>R0                 | 07 DD<br>DA 14 DD<br>DA 14 |           |                                                                                        | 192.16                         | SELLOS AF-<br>RE DE DELO ACUER ANO REPU DA ARA<br>SELLOS -<br>-<br>-<br>-<br>-<br>-<br>-<br>-<br>-<br>-<br>-<br>-<br>-<br>- | Control MAR 19839 BH                   | 00<br>00 km<br>00 km<br>00 km<br>00 km<br>00 km | 2月1日日<br>日本10日日<br>日本10日日<br>日本11日日<br>日本11日日<br>日<br>日<br>日 |
| 1540540 1010                                                                  | ATT2                                                                                                    |                                                            |                                                                                |                            |                                                                                                    |           | 1549549 1012                                                                           |                                |                                                                                                    |                                        |                                                 | ¥                                                                                                    |
| 08820 - J                                                                     | 4-33                                                                                                    | vShpere C                                                  | - neee.                                                                        | - Reef                     | - 568                                                                                                    | RPES      | 10000 - 100<br>1<br><u>1</u><br><u>1</u><br><u>1</u>                                   | _                              | 4-34 新建数                                                                                                    | 据中心                                    | RANN - 868                                      | Raine                                                                                                    |

(3) 右键左上角的主机【192.168.1.100】选择新建数据中心,如图 4-34 所示,填入数据中心名,点击【确定】,创建数据中心。

(4) 右键新创建的的数据中心,选择【添加主机】,进入添加主机页面,如图 4-35 所示。

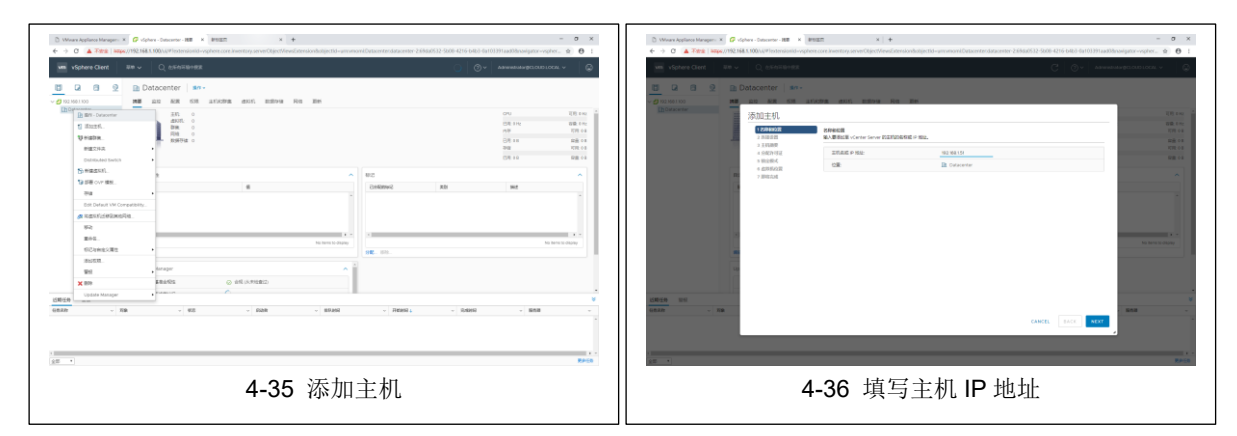

(5)在添加主机页面中,首先输入将要添加的主机A的ESXi的IP地址192.168.1.101, 点击【NEXT】,如图 4-36 所示。

(6)进入连接设置,请输入该ESXi 主机的用户名及密码如图 4-37 所示,点击【NEXT】, 会弹出安全警示,点击【是】,信任该证书,如图 4-38 所示。

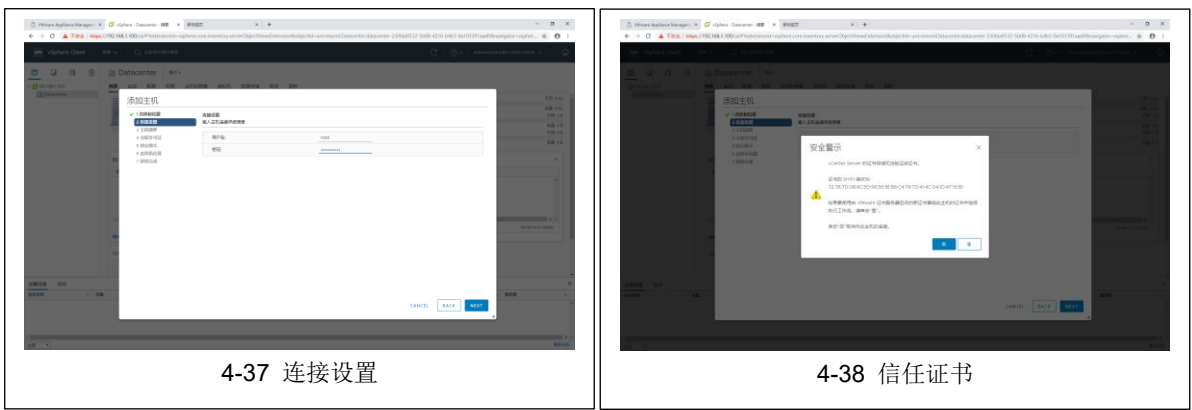

(7)进入主机摘要页面,如图 4-39 所示,请检查该 ESXi 主机信息,确认无误之后, 点击【NEXT】,进入分配许可证页面,如图 4-40 所示,选择将分配的许可证,点击【NEXT】。
(8)进入锁定模式设置页面,如图 4-41 所示,用于配置是否防止远程用户直接登录到 该 ESXi 主机,选择禁用,点击【NEXT】,进入虚拟机位置设置,如图 4-42 所示,选择之前 创建的数据中心,点击【NEXT】。

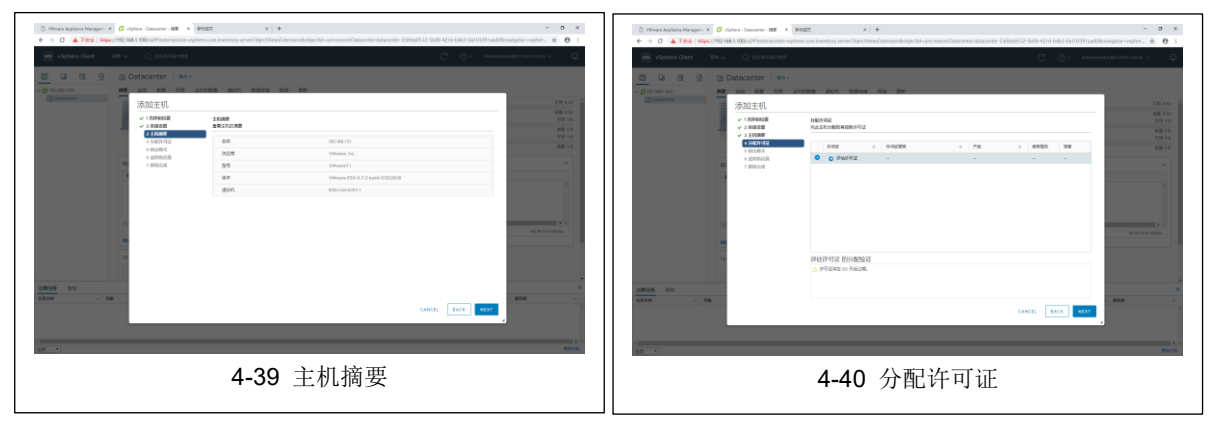

| C Mara Apleos Margon X      Ø dates - Second X      X     X | 3: Weak Aplies Magni X Ø dater-Sectors 20 X MILL X   + - 0 X + + 0 A Teg 1 Mac/10 MILLAND/OFFICIAL system can be and the Cherriformian Aplies (1) - Aplies (1) - Ap |
|----------------------------------------------------------------------------------------------------|----------------------------------------------------------------------------------------------------|
| 🚾 vighers Gent   10 v   Q, EXECUTER COLOUR V   Q                                                                                                    | 🗰 viçines Ciert:   Bit v   Q. ISINBERIT. C.S. V   Q.                                                                                                    |
| No. 100         No. 100         No. 100 <t< th=""><th></th></t<>                                                                                                    |                                                                                                    |
| <b>4-41</b> 锁定模式                                                                                                    | <b>4-42</b> 虚拟机位置                                                                                                    |

(9)进入即将完成页面,如图 4-43 所示,检查 ESXi 主机设置,包括主机名称、位置等,确认无误之后点击【FINISH】,开始添加 ESXi 主机,下方近期任务将显示添加进度,如 4-44 所示。

| Where Appliance Managers X Gr of phase - Datacenter - BBE $\Phi \rightarrow 0$ A Table Interpret/192.168.1.100/u/Prosternionid-                                                                                                    | wyphore.core.inventory.serverObjectWeve | •<br>Extension/Boltijectild - universion/LOutacenter/datacente                                                 | - о ×<br>+ 2.69846532-5608-4216-6480-04103391aad30naeigator-vspher. ф 🖰 1 | D Wear Applace Mar. × € ⇒ Ø ▲ Ratal Happ                                        | Vighere - 182/483.191 ×      Vighere-182/483.191 ×      Vighere-182/483.191 ×      Vighere-182/483.190 v/vigheressonid-vsphere.com/nortsummary/ballpet34 -umvmon/<br>Vigheressonid-vsphere.com/nortsummary/ballpet34 -umvmon/<br>Vigheressonid-vsphere.com/nortsummary/ballpet34 -umvmon/<br>Vigheressonid-vsphere.com/nortsummary/ballpet34 -umvmon/<br>Vigheressonid-vsphere.com/nortsummary/ballpet34 -umvmon/<br>Vigheressonid-vsphere.com/nortsummary/ballpet34 -umvmon/<br>Vigheressonid-vsphere.com/nortsummary/ballpet34 -umvmon/<br>Vigheressonid-vsphere.com/nortsummary/ballpet34 -umvmon/<br>Vigheressonid-vsphere.com/nortsummary/ballpet34 -umvmon/<br>Vigheressonid-vsphere.com/nortsummary/ballpet34 -umvmon/<br>Vigheressonid-vsphere.com/nortsummary/ballpet34 -umvmon/<br>Vigheressonid-vsphere.com/nortsummary/ballpet34 -umvmon/<br>Vigheressonid-vsphere.com/nortsummary/ballpet34 -umvmon/<br>Vigheressonid-vspheressonid-vspheresso                                                                                                    | Bold 572898 [bold 57211 × ]      Vehame-530-57289711 × ]     Houtlysteen heat 24.69dad532 (2.08-4216-5413 do103391aad     core 586.      RECENTENCE [ PERST | 🖥 Kaphenollemäättäättä x   + – o x<br>Olanavlaatan-vaphene-cant-viiline-hootska 🏚 🔂 1 |
|----------------------------------------------------------------------------------------------------|-----------------------------------------|----------------------------------------------------------------------------------------------------|---------------------------------------------------------------------------|---------------------------------------------------------------------------------|----------------------------------------------------------------------------------------------------|----------------------------------------------------------------------------------------------------|---------------------------------------------------------------------------------------|
| we vSphere Gent i i i i Q, i i i i i i i i i i i i i i                                                                                                    |                                         |                                                                                                    | G   Q =   www.wadcons.com =   Ø                                           | ven vSphere Client                                                              | Re - O, ANNERSER                                                                                                    | C                                                                                                    | 🕘 = Administratic COLO LOCAL = 🕞                                                      |
| CA E 型 Dotocenter Men     Conserver     Dotocenter     Men     Men | ATABA ANT DEPA                          | NG DP                                                                                                    | 100 mm<br>08 mm                                                           | 0 02.002.100<br>0 03.004.100<br>0 01.004.001W<br>> 01.004.001W<br>> 01.004.001W | 192.168.1.01         B -           M2         AD         ACR         STR         MODE         SUBSPAR         FOR         STR           WEER         VMaxwe EX1, L/L         VMaxwe EX1, L/L                                                                                                    |                                                                                                    | 070 KR 633 000                                                                        |
| <ul> <li>2 2 2 2 2 2 2 2 2 2 2 2 2 2 2 2 2 2 2</li></ul>                                                                                                    |                                         | 100 X88 1.55<br>通 Dataceter<br>VMARK 5500 6.7.0 0x88-109028008<br>PRM/F72<br>VM National<br>definitional<br>変形 | mile en<br>Rine es                                                        |                                                                                 | ettitalare inserie Constitute 5,500 cPu g 3,456-e<br>Ref I<br>Ref I<br>ettil<br>ettil |                                                                                                    | 다한 전문 80.5100<br>전문 310.00 월월 410<br>20년 30.00 전문 102.044<br>전문 102.044               |
|                                                                                                    | 8905/CB                                 | Detacember                                                                                                    |                                                                           |                                                                                 | ◎ (27)11564月100000<br>◎ ITN25500 品の用<br>■用                                                                                                    | ~ <b>E</b> R                                                                                                    | Safin<br>Kafin                                                                        |
|                                                                                                    |                                         |                                                                                                    | No terms in cluby                                                         |                                                                                 | 52 and and and and and and and and and and                                                                                                    | へ (Evolute)<br>元                                                                                                    |                                                                                       |
| 10800 IN                                                                                                    |                                         |                                                                                                    |                                                                           | 1589(5.6 10:0)                                                                  |                                                                                                    | Update Hanager                                                                                                    |                                                                                       |
|                                                                                                    | _                                       |                                                                                                    | CARCE. BACK Finds                                                         | Balkozh                                                                         | B transfer V BRE CUNCLOOKAniversio                                                                                                    | 12 <b>18</b> 81 2005-00 17 142 27 28 21                                                                                                    | 99-02/07 Fili2 39-29 3 1 881.000                                                      |
|                                                                                                    | 4-43                                    | 即将完成                                                                                                    |                                                                           | (3m · ·                                                                         | 4-44 添加                                                                                                    | <b>ESXi</b> 主机                                                                                                    | R945                                                                                  |

依照上述步骤,添加主机 B 的 ESXi 虚拟主机到 VCSA 中。

## 5、使用 vCenter Server Appliance 查看 VMware ESXi 性能;

(1)点击该 ESXi 主机,在主机面板中选择监控,可查看该 ESXi 主机的监控状态,问题与警报页面可查看该 ESXi 主机所出现的问题,以及触发的警报。如图 4-45 所示。

| <ul> <li>         ● vSphere - 192.168.1.101 - 所請         </li> <li>         く          、         く</li></ul>                                                                                                    | +<br>https://192.168.1.100/ui/#?exter                                                                                      | nsionId=vsphere.core.host.monitor.issues.co                                                                                                    | mmonView&objectId=urn:vmomi:HostS | ystem:host-24:69da0532-5b08-4216-b4b3-0a103391 🖉                                                    | じ ~ 📓・在此搜索 | a 🖌 不 🐨 –<br>の - C - X 不 😽  |
|----------------------------------------------------------------------------------------------------|----------------------------------------------------------------------------------------------------|----------------------------------------------------------------------------------------------------|-----------------------------------|----------------------------------------------------------------------------------------------------|------------|-----------------------------|
| ★ 书签 ) ●上月母郎 💱 天頭兩速<br>vm vSphere Client                                                                                                    | □ 京东東城 ◎ 企飯吨克 ▶ 選択<br>菜単 ∨ ○ 在所有环境中投                                                                                       | ura antes de la que de la consecutiva de la consecutiva de la consecutiva de la consecutiva de la consecutiva d<br>Consecutiva de la consecutiva de la consecutiva de la consecutiva de la consecutiva de la consecutiva de la cons |                                   |                                                                                                    | C 0·       | Administrator@CLOUD.LOCAL 🗸 |
| Image: Control of the state of the state of th | 「泉」192.168.1.101         1           時間         単型         和型         和型           「日本日の日日日日日日日日日日日日日日日日日日日日日日日日日日日日日日日日日日 | EF ~<br>単語 2月11日、約3時後 取得升級 阿<br>「時間<br>三方主性用目にのの時間<br>主代約554日前月                                                                                                    | 2 更新<br>マ 良愛<br>の思想が<br>必定の設      | v         8539.91           2009/802/07.05         1225.42           2009/802/07.05         1225.42 | v \$65     | 2                           |
| 近期任务 警报                                                                                                    |                                                                                                    | 4-4                                                                                                    | 5 ESXi 主机问题                       | <b>亚与警告</b> 。                                                                                       |            |                             |

信息管理与信息系统教研室 / 阮晓龙 / 13938213680 / 共 15 页, 第9页

(2)点击性能可查看 ESXi 主机的各项性能状况,包括 CPU、内存速率、磁盘、以及 网络使用状况。如图 4-46 所示。

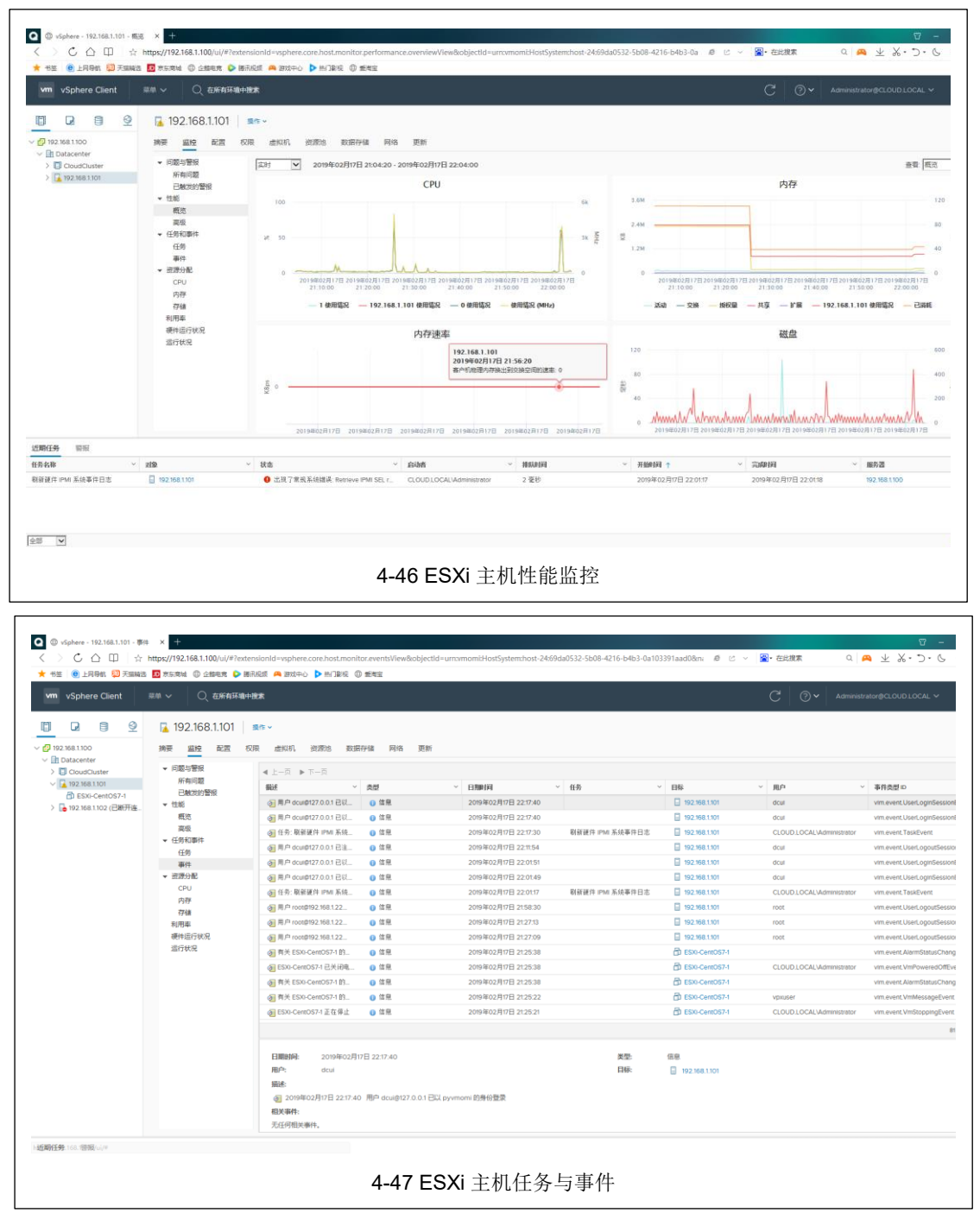

(3) 点击任务与事件,可查看 ESXi 主机所执行的任务及事件,如图 4-47 所示。

(4) 点击资源分配,可查看 ESXi 主机的 CPU、内存及存储的分配情况,如图 4-48 所 示。

示。

| ④ vSphere - 192.168.1.101 - CPU     〈 〉 Č △ □ │ ☆     ★ 书签 ④上月母郎 契天頭路                     | × +<br>https://192.168.1.100/ui/#?exter<br>回 东东南城 ① 企師現用 <b>》</b> 語                                                                                                    | nsionld=vsphere.core.host.moni<br>R&M (여) 화가하는 아이지 않으며 (이 아이지 않는 아이지 않는 | itor.resourceAllocation.cpu&o<br>① 新闻主                          | bjectid=urravmomitHostSystem | xhost-24:69da0532-5b08-4216- | b4b3-0a103: @ @ ~ | ≅ - 在此搜索            | - マ<br>しつ・C・X 生 🗛 🛛       |
|-------------------------------------------------------------------------------------------|----------------------------------------------------------------------------------------------------|----------------------------------------------------------------------------------------------------|-----------------------------------------------------------------|------------------------------|------------------------------|-------------------|---------------------|---------------------------|
| vm vSphere Client                                                                         |                                                                                                    | 投業                                                                                                    |                                                                 |                              |                              |                   |                     | ninistrator@CLOUD LOCAL 🛩 |
| C         C         C         C           -         0 0 0 0 0 0 0 0 0 0 0 0 0 0 0 0 0 0 0 | 192.168.1.101           時限         副型         配置         校区           時間         品数回答器             一般地図登録         電信             ● 日本         電信             ● 日本         電信             ● 日本               ● 日本                ● 日本 |                                                                                                    | 部分値 阿洛 更新<br>372.0%<br>6.82.0%<br>3.72.0%<br>3.72.0%<br>3.72.0% | 開始(MHg)<br>不明限制              | 典型<br>周定                     | 08<br>2 X         | <b>8994</b><br>2000 | * <b>6156</b><br>100      |
| 近期任务 警报                                                                                   |                                                                                                    |                                                                                                    | 4-48 ES                                                         | Xi 主机资源                      | 反分配                          |                   |                     |                           |

(5)除此之外还可查看主机的运行状态、利用率等。

# 6、使用 vCenter Server with an embedded Platform Services Controller 进行设备管理

(1) 在浏览器的地址栏中输入: https://192.168.1.100:5480 进入 VCSA 设备管理页面, 输入 VCSA 的 root 用户及密码, 登录 VCSA 设备管理页面, 如图 4-49 所示。

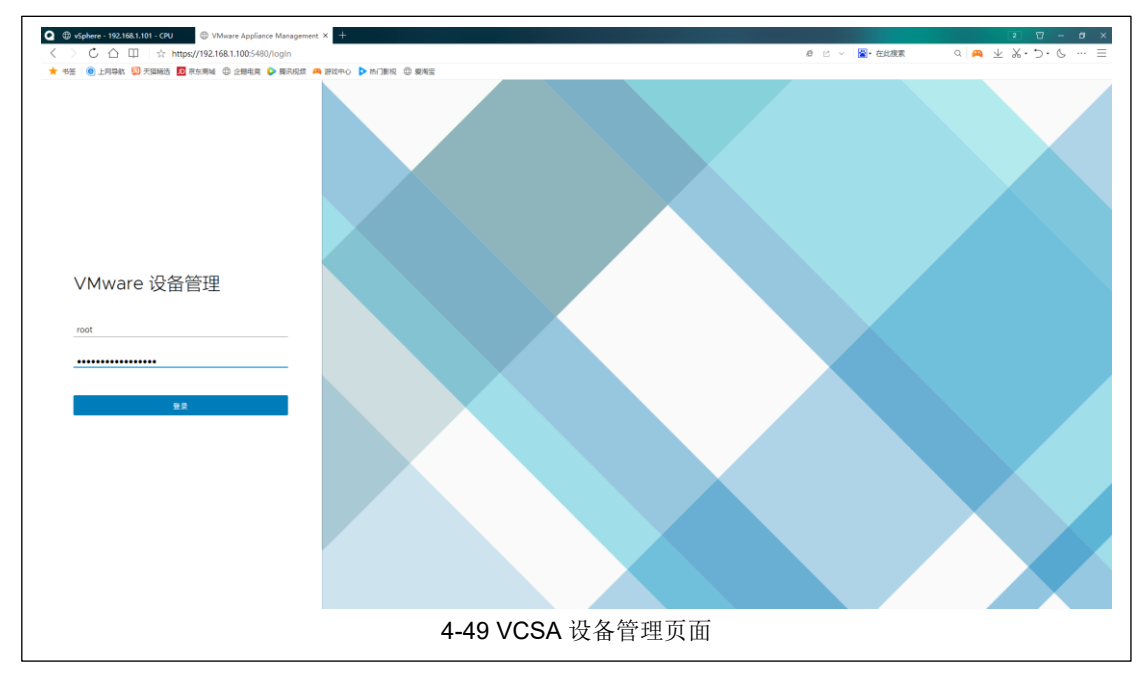

(2) 在监控中可查看 VCSA 的 CPU、内存、磁盘、网络、数据库等运行状况,如图 4-50 所示。

《云计算与虚拟化技术》实验指导书 / 实验四 vCenter Server Appliance

| • sphere - 192.168.1.101 - CPU | ) https://192.168.1.1 | 100:5480/ui/mo: ×   | +                    |          |         |         |          |                                            |             |                           |          |          | 2 U - 0 X |
|--------------------------------|-----------------------|---------------------|----------------------|----------|---------|---------|----------|--------------------------------------------|-------------|---------------------------|----------|----------|-----------|
| < > С △ Ш   ☆ https://19       | 2.168.1.100:5480/     | ul/monitor/cpuan    | dmem                 | i war    |         |         |          |                                            |             | <i>l</i> e ⊵ ∨ <b>≧</b> • | 在此搜索     | a 🎮 坐    | *• 2• 6 = |
| 🗙 中金 🙂 工利等数 🔛 大猫随道 🔜 形形用       | R U 1994 K            |                     | g Jostali Ita 🤜 Curt | 9 80NE   |         |         |          |                                            |             |                           |          |          |           |
| Vm 设备管理 Sun 02-17-5            |                       |                     |                      |          |         |         |          |                                            |             |                           |          |          |           |
| 摘要                             | CPU 和内存               | 磁盘 网络               | 数据库                  |          |         |         |          |                                            |             |                           |          |          |           |
| 庭控                             | Feb 17, 2019          | 9 09:32:55 PM - Fel | b 17, 2019 10:32:55  | PM 过去1小时 | ~ C     |         |          |                                            |             |                           |          |          |           |
| 访问                             | 100                   |                     |                      |          |         |         | CPU      | Sunday, Fab 17, 22:07:1<br>e CPU 使用情况: 9.4 | 15.632<br>% |                           |          |          |           |
| 网络                             |                       |                     |                      |          |         |         |          |                                            |             |                           |          |          |           |
| 防火場                            | 75                    |                     |                      |          |         |         |          |                                            |             |                           |          |          |           |
| 01(A)                          | 8                     |                     |                      |          |         |         |          |                                            |             |                           |          |          |           |
| 服务                             | 163                   |                     |                      |          |         |         |          |                                            |             |                           |          |          |           |
| 更新                             | 25                    |                     |                      |          |         |         |          |                                            |             |                           |          |          |           |
| 系统管理                           |                       |                     |                      |          |         |         |          |                                            |             |                           |          |          |           |
|                                |                       | 9:35 PM             | 9:40 PM              | 9:45 PM  | 9:50 PM | 9:55 PM | 10:00 PM | 10:05 PM                                   | 10:10 PM    | 10:15 PM                  | 10:20 PM | 10:25 PM | 10:30 PM  |
| Syslog                         |                       |                     |                      |          |         |         | 内存       |                                            |             |                           |          |          |           |
| 备份                             | 100                   |                     |                      |          |         |         |          |                                            |             |                           |          |          |           |
|                                |                       |                     |                      |          |         |         |          |                                            |             |                           |          |          |           |
|                                | 75                    |                     |                      |          |         |         |          |                                            |             |                           |          |          |           |
|                                | 8                     |                     |                      |          |         |         |          |                                            |             |                           |          |          |           |
|                                | 116度                  |                     |                      |          |         |         |          |                                            |             |                           |          |          |           |
|                                | 25                    |                     |                      |          |         |         |          |                                            |             |                           |          |          |           |
|                                |                       |                     |                      |          |         |         |          |                                            |             |                           |          |          |           |
|                                |                       |                     |                      |          |         |         |          |                                            |             |                           |          |          |           |
|                                |                       | 3:32 PM             | 9:40 PM              | 5045 PM  | 9.50 PM | 9.55 PM | 10:00 PM | 10.05 PM                                   | 10:10 PM    | 10:15 PM                  | 10:20 PM | 10:25 PM | 10:30 PM  |
|                                |                       |                     |                      |          |         |         |          |                                            |             |                           |          |          |           |
|                                |                       |                     |                      |          | 4-50    | VCSA    | 监控       |                                            |             |                           |          |          |           |

(3)访问设置页面,可进行 SSH 登录、DCLI、控制台 CLI、Bash Shell 的设置,如图 4-51 所示。

|         | U                           |              |                                |
|---------|-----------------------------|--------------|--------------------------------|
|         |                             | e/a:2        | a c ∘ N. eraan ( × × .). c … = |
| vm 设备管理 | Sun 02-17-2019 02:38 PM UTC | 90 Y 50      | ⊕~ #ko~ 18n~ 11M               |
| 換要      | 访问设置                        |              | 48<br>8                        |
| 监控      | SSH 登录                      | 業用           |                                |
| 24-00   | DCLI                        | 已倉用          |                                |
| (2)(H)  | 控制台 CLI                     | 已自用          |                                |
| 网络      | Bash Shell                  | 菜用           |                                |
| 防火場     |                             |              |                                |
| 时间      |                             |              |                                |
| 服务      |                             |              |                                |
| 更新      |                             |              |                                |
| 系统管理    |                             |              |                                |
| Syslog  |                             |              |                                |
| 备份      |                             |              |                                |
|         |                             |              |                                |
|         |                             |              |                                |
|         |                             |              |                                |
|         |                             |              |                                |
|         |                             |              |                                |
|         |                             |              |                                |
|         |                             |              |                                |
|         |                             |              |                                |
|         |                             |              |                                |
|         |                             | 4-51 VCSA 访问 |                                |

(4)网络页面,可进行 VCSA 的网络设置,包括 VCSA 的网络 IP、DNS 设置,(无法 更改 VCSA 的主机名),如图 4-52 所示。

| ※ 🕘 上同导航 💷 天靈編 |                             |                         |           |
|----------------|-----------------------------|-------------------------|-----------|
| 设备管理           | Sun 02-17-2019 02:42 PM UTC |                         | ●~ 軽助~ 操作 |
| 要              | 网络设置                        |                         |           |
| 腔              | 主机名                         | bogon                   |           |
|                | DNS 服务職                     | 192.168.1.1             |           |
| 5[0]           | V NIC O                     |                         |           |
| 領              | 秋态                          | 启动                      |           |
| 的大場            | MAC 地址                      | 00:0C:29:DE:61:9E       |           |
| +160           | IPv4 地址                     | 192.168.1.100 / 24 (静态) |           |
|                | IPv4 默认网关                   | 192.168.1.1             |           |
| 695            | 代理设备                        |                         |           |
| El la tri      | FTP                         | 禁用                      |           |
| 統管理            | нттря                       | 蒸用                      |           |
| wing           | нттр                        | 蒸用                      |           |
| yang           |                             |                         |           |
| 169            |                             |                         |           |
|                |                             |                         |           |
|                |                             |                         |           |
|                |                             |                         |           |
|                |                             |                         |           |
|                |                             |                         |           |
|                |                             |                         |           |
|                |                             |                         |           |
|                |                             |                         |           |
|                |                             |                         |           |

(5) 在防火墙中可进行 VCSA 的防火墙规则配置,如图 4-53 所示。

| <ul> <li>Q ⊕ vSphere - 192.168.1.101 - CP</li> <li>&lt; &gt; C 合 □ ☆</li> <li>★ 书签 ● 上同号机 段 天振協会</li> </ul> | ①      ①      https://192.168.1.100.5480/wi/fire ×      +      https://192.168.1.100.5480/wi/firewall     ②      然気物論     ③      全部理論     ②      参加時意     ●     圖形総語     ▲      図     然気物論     ③     全部理論     ◆     圖形総語     ▲     図     本の物論     ③     参加     ③     参加     ③     参加     ③     参加     ③     参加     ③     参加     ③     参加     ③     参加     ③     参加     ③ | 80 0 <del>a</del> tez |          | 息 び ∨ 📓・在此旅家 🔍 | - ۲ ۲<br>ی-۲۰۰۶ ± 🗛                      |
|----------------------------------------------------------------------------------------------------|----------------------------------------------------------------------------------------------------|-----------------------|----------|----------------|------------------------------------------|
| vm 设备管理                                                                                                    | Sun 02-17-2019 02:43 PM UTC                                                                                                    |                       |          | ⊕ ~            | 「「「「「」」」 「「「」」 「「」」 「「」」 「「」」 「」 「」 「」 「 |
| 摘要                                                                                                    | 防火墙                                                                                                    |                       |          |                |                                          |
| 监控                                                                                                    | (第12) 411号 田19 田19(10/94                                                                                                    |                       |          |                |                                          |
| 访问                                                                                                    | 18/s                                                                                                    | 用她披口                  | IP 地址    | 段作             |                                          |
| 网络                                                                                                    |                                                                                                    |                       | No. 1    |                |                                          |
| 防火槽                                                                                                    |                                                                                                    |                       | 未找到防火墙规则 |                |                                          |
| 时间                                                                                                    |                                                                                                    |                       |          |                | 0                                        |
| 服务                                                                                                    |                                                                                                    |                       |          |                |                                          |
| 更新                                                                                                    |                                                                                                    |                       |          |                |                                          |
| 系统管理                                                                                                    |                                                                                                    |                       |          |                |                                          |
| Syslog                                                                                                    |                                                                                                    |                       |          |                |                                          |
| 餐份                                                                                                    |                                                                                                    |                       |          |                |                                          |
|                                                                                                    |                                                                                                    |                       |          |                |                                          |
|                                                                                                    |                                                                                                    |                       |          |                |                                          |
|                                                                                                    |                                                                                                    |                       |          |                |                                          |
|                                                                                                    |                                                                                                    |                       |          |                |                                          |
|                                                                                                    |                                                                                                    |                       |          |                |                                          |
|                                                                                                    |                                                                                                    |                       |          |                |                                          |
|                                                                                                    |                                                                                                    |                       |          |                |                                          |
|                                                                                                    |                                                                                                    | 4-53 VCSA             | A 防火墙    |                |                                          |

(6)时间设置,可进行 VCSA 的时区设置,以及时间同步设置,包括主机同步,及 NTP 设置,如图 4-54 所示。

| ( ) vSphere - 192.168.1.101 - CPU                                                | https://192.168.1.100.5480/wi/tim:× + |                             |              |                  |
|----------------------------------------------------------------------------------|---------------------------------------|-----------------------------|--------------|------------------|
| < > C <> Ш   ☆ https://19/<br>+ ###   @ Linitation [1] ######   @ ######         | 2168.1.1005480/ul/time                |                             | 息 ビ > 📓・在此渡家 | < ▲ ± %・0・6 … =  |
| <ul> <li>* 152 ● 2月4483 ● 2月4483 ● 75366</li> <li>▼m 设备管理 Sun 02-17-3</li> </ul> |                                       |                             |              | ⊕ v 帮助 v 提作 v 注销 |
| 摘要                                                                               | 时区                                    |                             |              | 98               |
| 监控                                                                               | Site                                  | Etc/UTC                     |              |                  |
| 访问                                                                               | 时间同步                                  |                             |              | 编辑               |
| 网络                                                                               | 模式                                    | 主机                          |              |                  |
| And the                                                                          | <b>油船设备时间</b>                         | Sun 02-17-2019 02:47 PM UTC |              |                  |
| 防火喘                                                                              |                                       |                             |              |                  |
| 时间                                                                               |                                       |                             |              |                  |
| 服务                                                                               |                                       |                             |              |                  |
| 更新                                                                               |                                       |                             |              |                  |
| 系统管理                                                                             |                                       |                             |              |                  |
| Syslog                                                                           |                                       |                             |              |                  |
| 备份                                                                               |                                       |                             |              |                  |
|                                                                                  |                                       |                             |              |                  |
|                                                                                  |                                       |                             |              |                  |
|                                                                                  |                                       |                             |              |                  |
|                                                                                  |                                       |                             |              |                  |
|                                                                                  |                                       |                             |              |                  |
|                                                                                  |                                       |                             |              |                  |
|                                                                                  |                                       |                             |              |                  |
|                                                                                  |                                       |                             |              |                  |
|                                                                                  |                                       |                             |              |                  |
|                                                                                  | 4-54 ∖                                | /CSA 时间                     |              |                  |

(7) 服务配置,可查看 VCSA 的服务状态,并对其进行操作,可进行启用及禁用。如 图 4-53 所示。

| ④ vSphere - 192.168.1.101 - CPU     〈 〉 C 合 □□ ☆ https:     ★ 书签 ◎ 上同导的、◎ 天頭和造 □ | ◎ https://192.168.1.1005-480/u/ser=× +<br>://192.168.1.1005-480/u/services<br>#5584 ◎ 含酸电素 ● 第日記述 ● 数日記述 ● 数日記述 ◎ 動物室 |              | \$ C | × 5 - 12 S<br> |
|----------------------------------------------------------------------------------|----------------------------------------------------------------------------------------------------|--------------|------|----------------|
| Vm 设备管理 Sun O                                                                    | 2-17-2019 02:49 PM UTC                                                                                                |              |      | ⊕~ 帮助~ 操作~ 注纳  |
| 埃要                                                                               | 重新启动 启动 停止                                                                                                    |              |      |                |
| 监控                                                                               | 5.称                                                                                                    | 启动类型         | 运行状况 | 808            |
| 访问                                                                               | VMware vSphere Update Manager                                                                                         | 自动           | 正常   | 启动时间           |
|                                                                                  | O Content Library Service                                                                                             | 自动           |      | 已停止            |
| 网络                                                                               | VMware Service Lifecycle Manager API                                                                                  | 自动           | 正常   | 启动时间           |
| 防火墙                                                                              | VMware vSphere Profile-Driven Storage Service                                                                         | 自动           | 正常   | 启动时间           |
| 时间                                                                               | Service Control Agent                                                                                                 | 自动           | 正常   | 启动时间           |
|                                                                                  | vSAN Health Service                                                                                                   | 自动           | 正常   | 启动时间           |
| 服务                                                                               | ○ VMware 设备监控服务                                                                                                    | 自动           | 正常   | (自动)(1)(1)     |
| 更新                                                                               | O VMware vCenter Server                                                                                               | 自动           | 正常   | 启动时间           |
| 系统管理                                                                             | VMware vSphere Authentication Proxy                                                                                   | 手动           |      | 已停止            |
|                                                                                  | License Service                                                                                                    | 自动           | 正常   | 启动时间           |
| Syslog                                                                           | O VMware PSC Health                                                                                                   | 自动           |      | 已停止            |
| 备份                                                                               | VMware vService Manager                                                                                               | 自动           | 正常   | 启动时间           |
|                                                                                  | VMware vCenter-Services                                                                                               | 自动           | 正常   | 启动时间           |
|                                                                                  | VMware vSphere Web Client                                                                                             | 自动           | 正常   | 启动时间           |
|                                                                                  | VMware Analytics Service                                                                                              | 自动           | 正常   | ,自动时间          |
|                                                                                  | Auto Deploy                                                                                                    | 手动           |      | 已停止            |
|                                                                                  | VMware vSAN Data Protection Service                                                                                   | 手动           |      | 已停止            |
|                                                                                  | VMware vCenter High Availability                                                                                      | 業用           |      | 已停止            |
|                                                                                  | VMware Performance Charts Service                                                                                     | 自动           |      | 日停止            |
|                                                                                  | Appliance Management Service                                                                                          | 自动           | 正常   | 启动时间           |
|                                                                                  | VMware vSphere ESXi Dump Collector                                                                                    | 手动           |      | 已停止            |
|                                                                                  |                                                                                                    | 4-55 VCSA 服务 | 务    |                |

(8)更新配置,可查看当前 VCSA 的版本信息,以及检查版本更新信息。如图 4-56 所

示。

| (D) vSohere - 192.158.1.101 - CPU | https://192.168.1.1005480/uj/up.: X +      |                                             |                                    |                | 2 17 -          |
|-----------------------------------|--------------------------------------------|---------------------------------------------|------------------------------------|----------------|-----------------|
| く〉C合田 ☆!                          | https://192.168.1.100:5480/ui/update       |                                             |                                    | ぼうしい 📓・ 在此渡家   | a 🛤 🛧 % . D . C |
| 🛧 书签 🕘 上同导航 🔯 天猫输送                | 🖸 东东南城 🔘 全部現象 💊 器用限数 🚗 3500年6 🕨 H-128股 🔘 新 | 考宝                                          |                                    |                |                 |
| vm 设备管理 Si                        | un 02-17-2019 02:51 PM UTC                 |                                             |                                    |                | ◎ ~ 帮助 ~ 操作 ~   |
| 摘要                                | 当前版本详细信息                                   |                                             |                                    |                | 12m 14          |
| 监控                                | 设备关型                                       | vCenter Serve                               | er with an embedded Platform Servi | ces Controller |                 |
| 10.00                             | 版本                                         | 6.7.0.21000                                 |                                    |                |                 |
|                                   | 可用更新 (上次检查时间 Feb 17, 2019 10:32            | 2:00 PM)                                    |                                    |                |                 |
| P918                              | 汉纳德 终德外安视                                  |                                             |                                    |                |                 |
| 防火墙                               | 164-                                       | 关型                                          | 发布日期                               | 雷要重新引导         | 严重性             |
| 时间                                |                                            |                                             | $\bigtriangledown$                 |                |                 |
| 服务                                |                                            |                                             | -                                  |                |                 |
| 更新                                |                                            | ŧ                                           | 或不到适用的更新。                          |                |                 |
| 系统管理                              |                                            |                                             |                                    |                |                 |
| Surlag                            |                                            |                                             |                                    |                |                 |
| 0,000                             |                                            |                                             |                                    |                |                 |
| 备份                                |                                            |                                             |                                    |                |                 |
|                                   |                                            |                                             |                                    |                |                 |
|                                   |                                            |                                             |                                    |                |                 |
|                                   |                                            |                                             |                                    |                |                 |
|                                   |                                            |                                             |                                    |                |                 |
|                                   |                                            |                                             |                                    |                |                 |
|                                   |                                            |                                             |                                    |                |                 |
|                                   |                                            |                                             |                                    |                |                 |
|                                   |                                            |                                             |                                    |                |                 |
|                                   |                                            | <u>د د د د د د د د د د د د د د د د د د </u> | her-                               |                |                 |
|                                   |                                            | 4-56 VCSA 更新                                | 飰                                  |                |                 |

(9)除此之外还可进行系统管理, root 密码、syslog、备份等操作。

## 七、实验扩展

## 1、VCSA 的管理

(1) VCSA 的 SSH 访问如何开启?

(2) 使用 SSH 客户端访问 VCSA 有什么作用?

## 2、VCSA 的服务

(1) VCSA 包括了哪些服务? 分别是什么作用?

(2) 访问 vSphere Client 时,若出现 503 错误、404 错误,这是 VCSA 的什么服务引起的? 该如何解决。